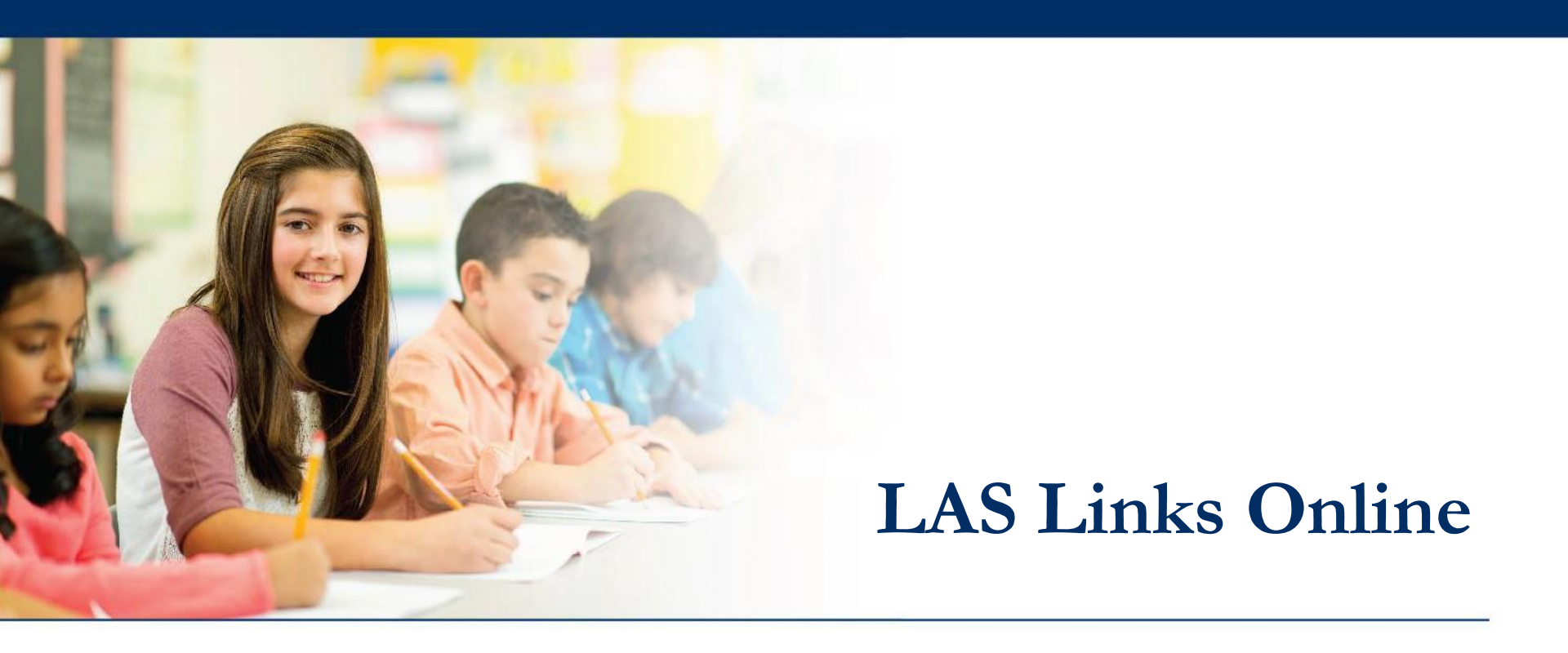

# Invalidating a Student Test

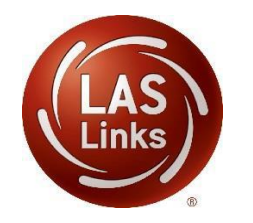

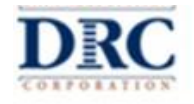

### ••• Access the DRC INSIGHT Portal

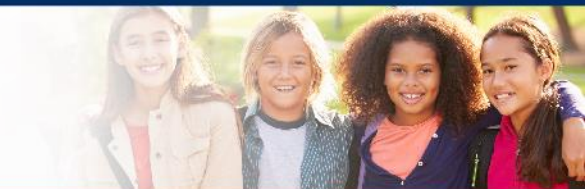

# www.drcedirect.com

| DRCINSIGHT         |                      |           |                                                                                     |                                                                                                    |                                                                                                    |                                                                                                    |                                  |
|--------------------|----------------------|-----------|-------------------------------------------------------------------------------------|----------------------------------------------------------------------------------------------------|----------------------------------------------------------------------------------------------------|----------------------------------------------------------------------------------------------------|----------------------------------|
|                    | Username             |           | Welcom<br>Data Recognit<br>This website o<br>To access you<br><b>On</b> link in the | e to the DRC INS<br>ion Corporation (DRC) welco<br>mables you to quickly and ea<br>r reports, authorized district<br>upper right of this page. | IGHT Portal<br>mes LAS Links educators to eDIRECT!<br>sity access all test administration tools in one location, fro<br>and school personnel need to log onto the secure site with | om test preparation to reporting of your LAS Links test<br>h their e-mail address and password. To log on, press        | st results.<br>Is the <b>Log</b> |
|                    | Password<br>Sign in  | Show Text | To find out me<br>ACCESS O<br>Publicly acces                                        | ore information about LAS Lin<br>NLINE TOOLS TRAINI<br>sible versions of the Online T<br>home is the only supported                            | nks, select the <b>General Information</b> link under <b>All Applic</b><br>NG WITH GOOGLE CHROME<br>ools Training are available. Please copy the link below int                    | <b>tions</b> at the top of this page. Then select <b>Document</b><br>o Google Chrome to access these practice opportuni | <b>ts.</b><br>ities. Note        |
| L                  | Forgot your password |           | WBTE Portal:                                                                        | nrome is the only supported                                                                                                    | oroweer for this public version of the Online Tools Trainin<br>(L/portals/II                                                                                                    | 5                                                                                                    |                                  |
| © DRC Insight 2020 |                      |           | Privacy Policy                                                                      | Terms of Use                                                                                                    | Contact Us                                                                                                    |                                                                                                    | DRC                              |

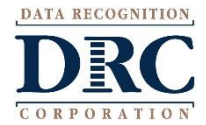

### ••• Viewing the Test Session Status

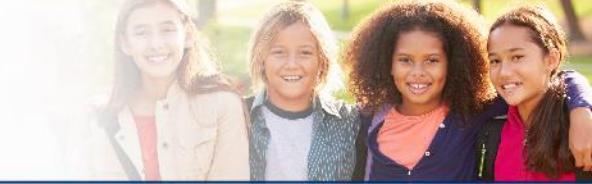

practice

#### DRCINSIGHT LAS LINKS <u>MY APPLICATIONS</u>

#### PARTICIPANT PREPARATION SCORING AND REPORTING OTHER LINKS Student Management Educator Scoring Professional Learning Welcome to the D License Dashboard Student Group Management Report Delivery Congratulations, you have suc Test Administrator Management Interactive Reports Several helpful links are just a **User Management** he top ( GENERAL INFORMATION If you are having difficulty nav support TEST PREPARATION General Information LASLinksHelpDesk@datarecog Test Management TECHNOLOGY SETUP 866.282.2250 (7:00 a.m. - 8:00 j POST-TEST ACTIONS Central Office Services ACCESS ONLINE TOOL Student Management

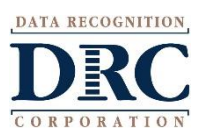

Publicly accessible versions of

Choose the Test Management app from the My Applications menu

### ••• Invalidating a Student Test

#### **Test Sessions**

| Manag                           | e Test Sessio      | ons Uplo           | ad Multiple Tes                  | t Sessions          |                                       |                                         |             |                |                      |       |  |  |
|---------------------------------|--------------------|--------------------|----------------------------------|---------------------|---------------------------------------|-----------------------------------------|-------------|----------------|----------------------|-------|--|--|
| ⊞ <u>Inst</u>                   | ructions           |                    |                                  |                     |                                       |                                         |             |                |                      |       |  |  |
| * Indica                        | ates required      | fields             |                                  |                     |                                       |                                         |             |                |                      |       |  |  |
| Admini                          | stration           |                    | District                         |                     |                                       | School                                  |             |                |                      |       |  |  |
| LAS Lin                         | ks                 | •                  | SAMPLE DISTRICT - 412345         |                     |                                       | SAMPLE SCH                              | 100L 1 - 01 | 2345 🗸         |                      |       |  |  |
| Last Name                       |                    | First Name         |                                  | S                   | Student ID                            |                                         |             |                |                      |       |  |  |
| Session                         |                    |                    | Test Administrator               |                     |                                       | To invalidate a student test, click the |             |                |                      |       |  |  |
| LAS Lir                         | nks Form           |                    | Assessment                       |                     | E                                     | Edit/Print Ticket Status icon           |             |                |                      |       |  |  |
| (All) (All) 🗸                   |                    |                    |                                  | 🔽 fr                | from the Session Dotail window in the |                                         |             |                |                      |       |  |  |
| Date Range FROM: Date Range TO: |                    |                    |                                  |                     |                                       |                                         |             |                |                      |       |  |  |
|                                 |                    |                    |                                  |                     | 🖪 A                                   | ction                                   | colui       | mn for t       | the Test Session.    |       |  |  |
| Show                            | Sections           | Drint All Tic      | kots                             |                     | T                                     | he de                                   | etails      | for the        | test session vou sel | ected |  |  |
| Show                            | 363510115          |                    | Rets                             |                     | 4                                     | ionlov                                  | in th       | o Tooti        | na Status window     |       |  |  |
| Sess                            | ions Statu         | us Summary         | Y                                |                     | u                                     | ispiay                                  |             | ie iesu        | ng Status window.    |       |  |  |
|                                 | structions         |                    |                                  |                     |                                       |                                         |             |                |                      |       |  |  |
| Session Detail                  |                    |                    |                                  |                     |                                       |                                         |             |                |                      |       |  |  |
| Select                          | District           | School             | Session Name                     | Assessment          | Status                                | Begin Date                              | End Date    | Scoring Option | Action               |       |  |  |
|                                 | SAMPLE<br>DISTRICT | SAMPLE<br>SCHOOL 1 | Sk Eng A<br>SLRW Test<br>Session | Grade K<br>(Eng. A) | Not<br>Started                        | 1/5/2018                                | 8/10/2018   | DRC Scored     |                      |       |  |  |
|                                 | SAMPLE             | SAMPLE             | sk copy test<br>Session          | Grade K<br>(Eng. B) | Not                                   | 1/5/2018                                | 9/10/2018   | DRC Scored     |                      |       |  |  |

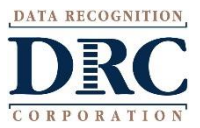

### Invalidating a Student Test

Choose the Student and the Subtest (Status by Module) you

would like to invalidate, click Filter, then select this icon

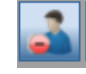

| estin        | ig Status |            |                |                              |                                            |          |                    |           |                                                                                                    |
|--------------|-----------|------------|----------------|------------------------------|--------------------------------------------|----------|--------------------|-----------|----------------------------------------------------------------------------------------------------|
| ⊞ <u>Ins</u> | tructions |            |                |                              |                                            |          |                    |           |                                                                                                    |
| Last N       | ame       | Stati      | JS             | ~                            | Status By Module<br>Listening<br>Listening | × •      | Filter             | Clear     |                                                                                                    |
| Select       | Last Name | First Name | T<br>User Name | Festing Status -<br>Password | T Reading                                  | ni<br>rt | <b>ing)</b><br>red | Completed | Action                                                                                                    |
|              | Sample    | Sample     | SSAMPLE1       | WANT8591                     | Writing                                    | ~        |                    |           | []     []     []     []     []     []     []     []     []     []     []     []     []     []     []     []     []     []     []     []     []     []     []     []     []     []     []     []     []     []     []     []     []     []     []     []     []     []     []     []     []     []     []     []     []     []     []     []     []     []     []     []     []     []     []     []     []     []     []     []     []     []     []     []     []     []     []     []     []     []     []     []     []     []     []     []     []     []     []     []     []     []     []     []     []     []     []     []     []     []     []     []     []     []     []     []     []     []     []     []     []     []     []     []     []     []     []     []     []     []     []     []     []     []     []     []     []     []     []     []     []     []     []     []     []     []     []     []     []     []     []     []     []     []     []     []     []     []     []     []     []     []     []     []     []     []     []     []     []     []     []     []     []     []     []     []     []     []     []     []     []     []     []     []     []     []     []     []     []     []     []     []     []     []     []     []     []     []     []     []     []     []     []     []     []     []     []     []     []     []     []     []     []     []     []     []     []     []     []     []     []     []     []     []     []     []     []     []     []     []     []     []     []     []     []     []     []     []     []     []     []     []     []     []     []     []     []     []     []     []     []     []     []     []     []     []     []     []     []     []     []     []     []     []     []     []     []     []     []     []     []     []     []     []     []     []     []     []     []     []     []     []     []     []     []     []     []     []     []     []     []     []     []     []     []     []     []     []     []     []     []     []     []     []     []     []     []     []     []     []     []     [ |
|              |           |            |                |                              | · · · · · · · · · · · · · · · · · · ·      |          |                    |           |                                                                                                    |

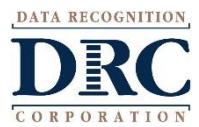

# ••• Invalidating a Student Test

| Testi                                                    | ing Status  |                 |               |                                     |                |                |            |           |             |   |
|----------------------------------------------------------|-------------|-----------------|---------------|-------------------------------------|----------------|----------------|------------|-----------|-------------|---|
| • <u>In</u>                                              | structions  |                 |               |                                     |                |                |            |           |             |   |
| Last Name Status (All)                                   |             |                 | •             | Status By Module Listening Filter C |                |                |            |           |             |   |
|                                                          |             |                 | Tes           | sting Status - B                    | reanna (Grades | 4-5 (Eng. C) - | Listening) |           |             |   |
| Select                                                   | t Last Name | First Name      | User Name     | Password                            | Assessment     | Status         | Started    | Completed | Action      |   |
|                                                          | sq          | br              | BSQ1          | SOME9871                            | LISTENING      | Not Started    |            |           | 🖹 🚺 🛃 🝙 🔵 💿 |   |
| Confirm Invalidate         Invalidate         Invalidate |             |                 |               |                                     |                |                |            |           |             |   |
| Prin                                                     | nt Selected | Print All End 1 | ncomplete Sel | ected Tests                         | Unlock Sele    | cted Unl       | ock All    | Close     |             | ~ |

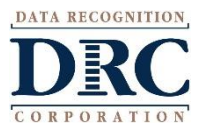

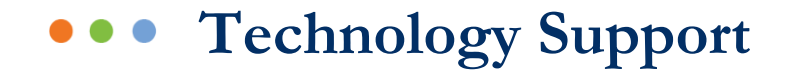

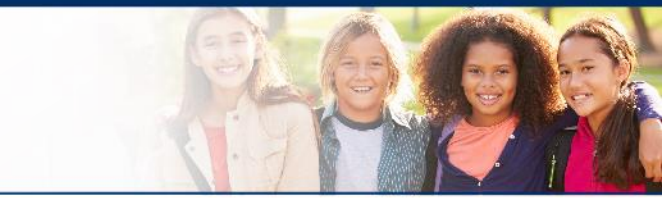

## LAS Links Help Desk

## 866.282.2250 (7:00 a.m. -8:00 p.m. EDT) Email: LASLinksHelpDesk@datarecognitioncorp.com

# If you already called in and have a case, provide your case number for expedited service. www.LASLINKS.com

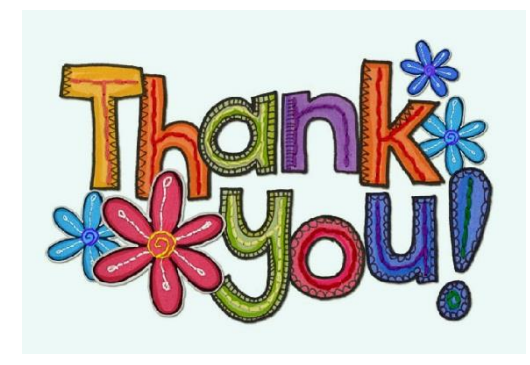

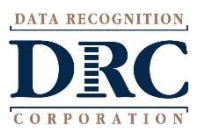